# Matchklocka Arena Skövde

- Klicka på Back (finns I nedre vänstra hörn) knappen tills du kommer till bilden till höger.
- 2. Klicka någonstans på skärmen

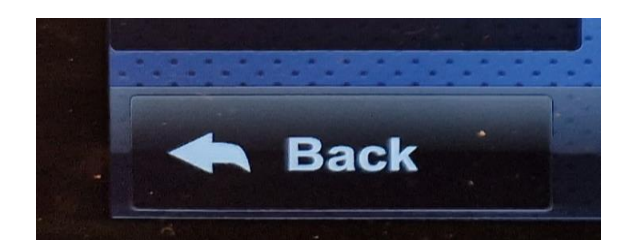

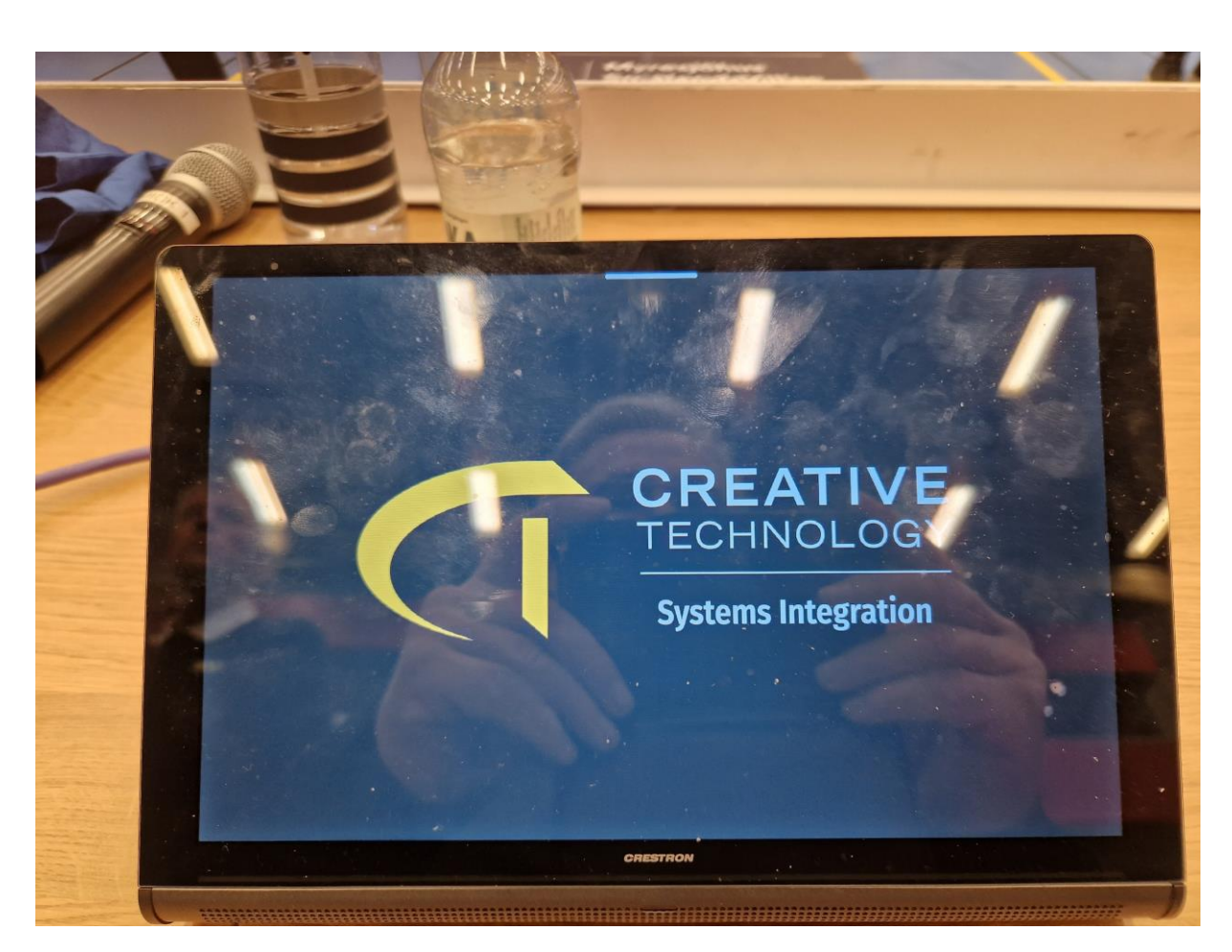

#### Välj handboll

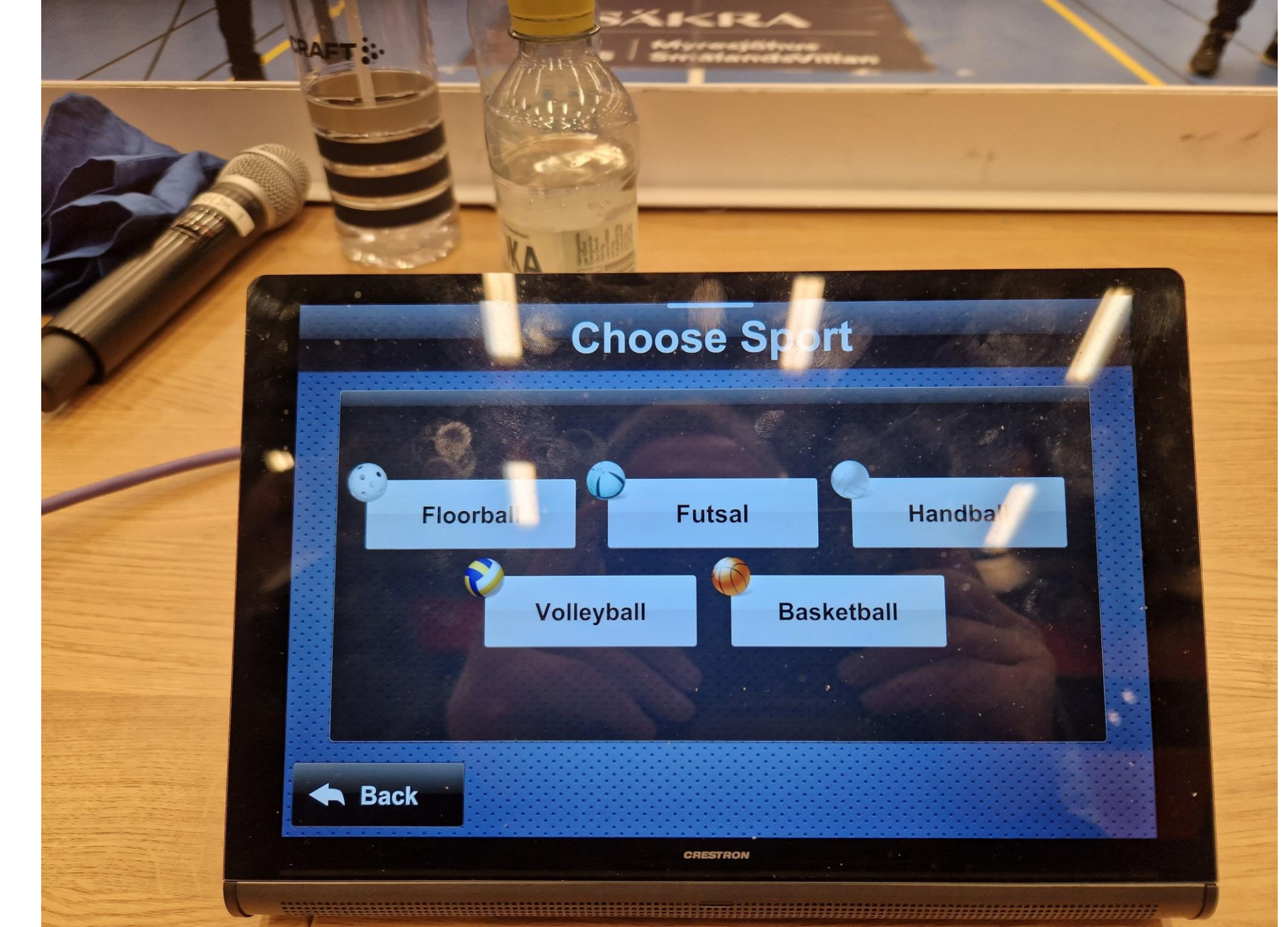

- Klicka på Home knappen och skriv in hemmalag.
- 2. Klicka på Guest knappen och skriv in bortalag
- 3. Klicka OK

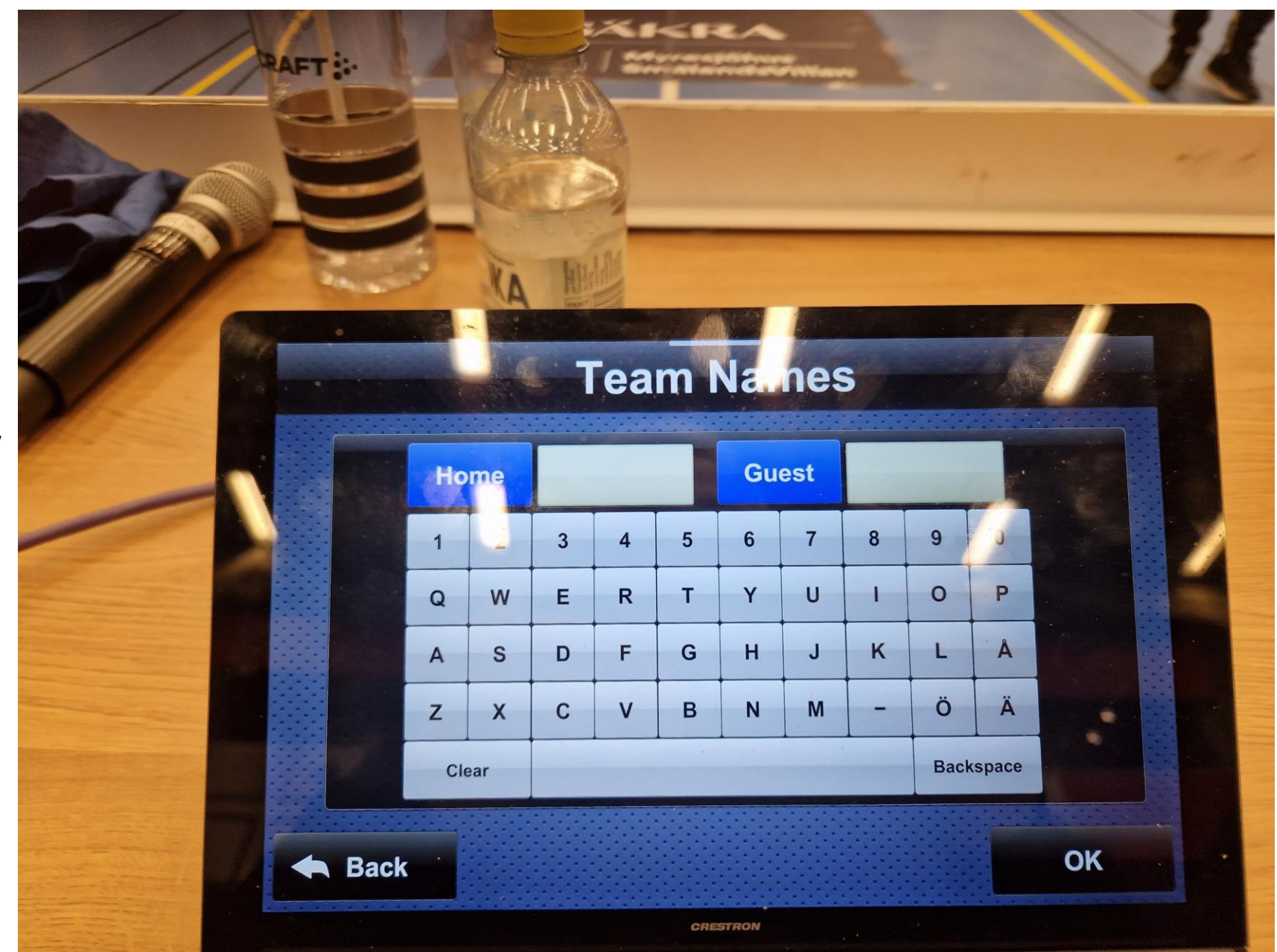

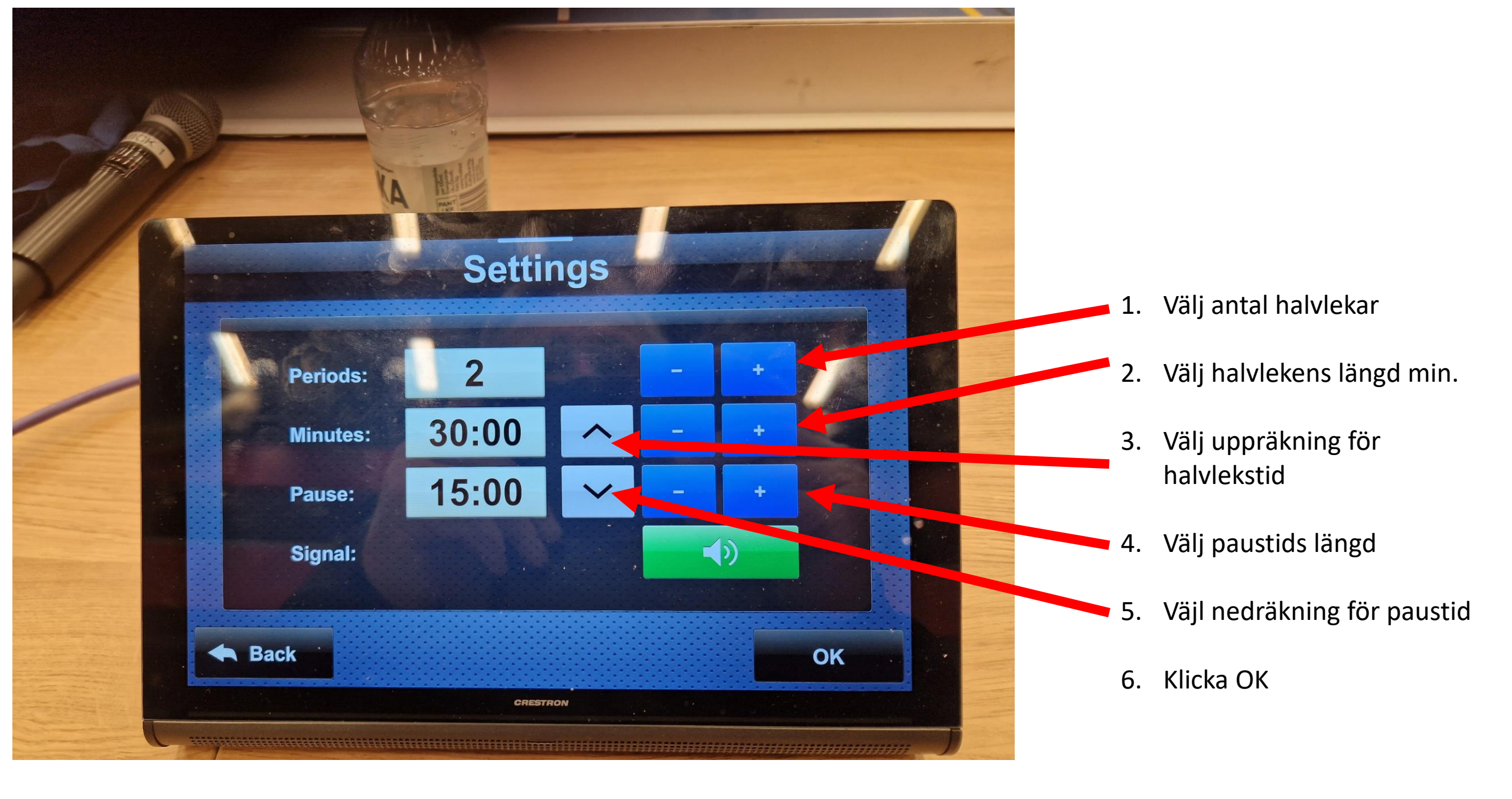

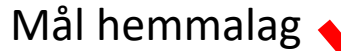

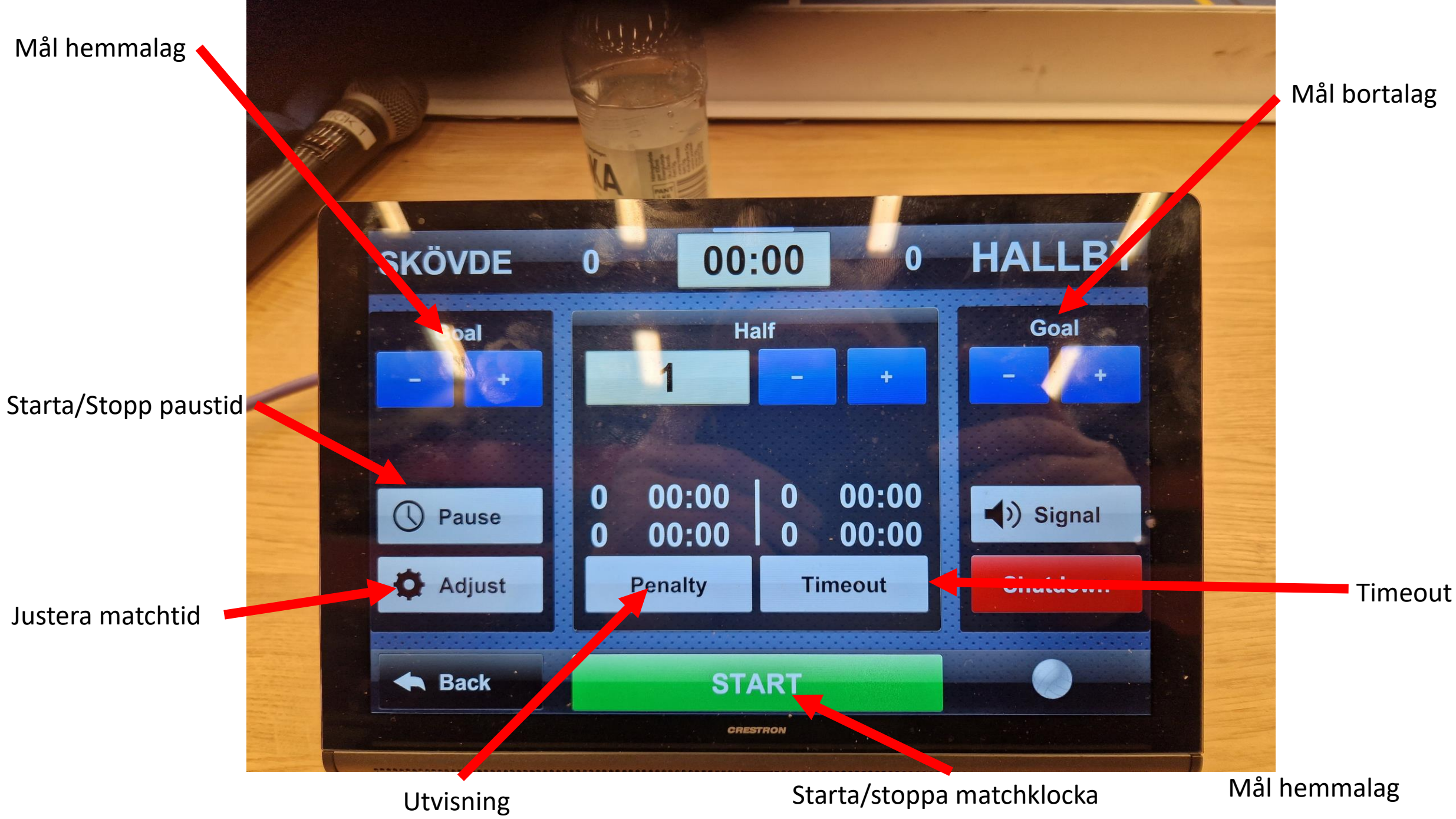

|                                                                                                   |                                                       | -1 -7                                           |          |                                           | Utv              | isni             | ng            |
|---------------------------------------------------------------------------------------------------|-------------------------------------------------------|-------------------------------------------------|----------|-------------------------------------------|------------------|------------------|---------------|
| SKÖVDE                                                                                            | VA<br>0 00:00 0                                       | HALLB                                           |          |                                           |                  |                  |               |
| oal<br>- +                                                                                        | Half<br>1 - +                                         | Goal                                            |          |                                           | VA MA            |                  |               |
| Pause                                                                                             | 0 00:00 0 00:00<br>0 00:00 0 00:00<br>Penalty Timeout | <ul> <li>◆) Signal</li> <li>Shutdown</li> </ul> |          | SKÖVDE                                    | 0                | 00:00            |               |
| Reck                                                                                              | START                                                 |                                                 |          | Home 0 00:00                              | Grest<br>0 00:0  | 0 <mark>8</mark> | enalty<br>02: |
| Tryck Penalty knappen<br>Välj hemma eller bortalag genom att trycka på<br>första rutan med nollor |                                                       |                                                 |          | <ul><li>0 00:00</li><li>0 00:00</li></ul> | 0 00:0<br>0 00:0 |                  | 2             |
| Skriv in nr på utvisad spelare. Numret kommer att<br>visas i rutan ovanför.<br>Välj 2 eller 4 min |                                                       |                                                 |          | 0 00:00                                   | 0 00:0           | 0 7<br>Clear     | 8<br>0        |
| Tryck Apply<br>Kontrollera a<br>tryck Close                                                       | tt rätt data visas på stora                           | a skärmen och                                   | Internal |                                           |                  | CRESTRON         |               |

1.

2.

3.

4.

5.

6.

#### Internal

HALLBY

Mi ute

Seconds

Presets

Apply

2 Min

4 Min

0

02:00

3

6

9

## Justera en pågående utvisning

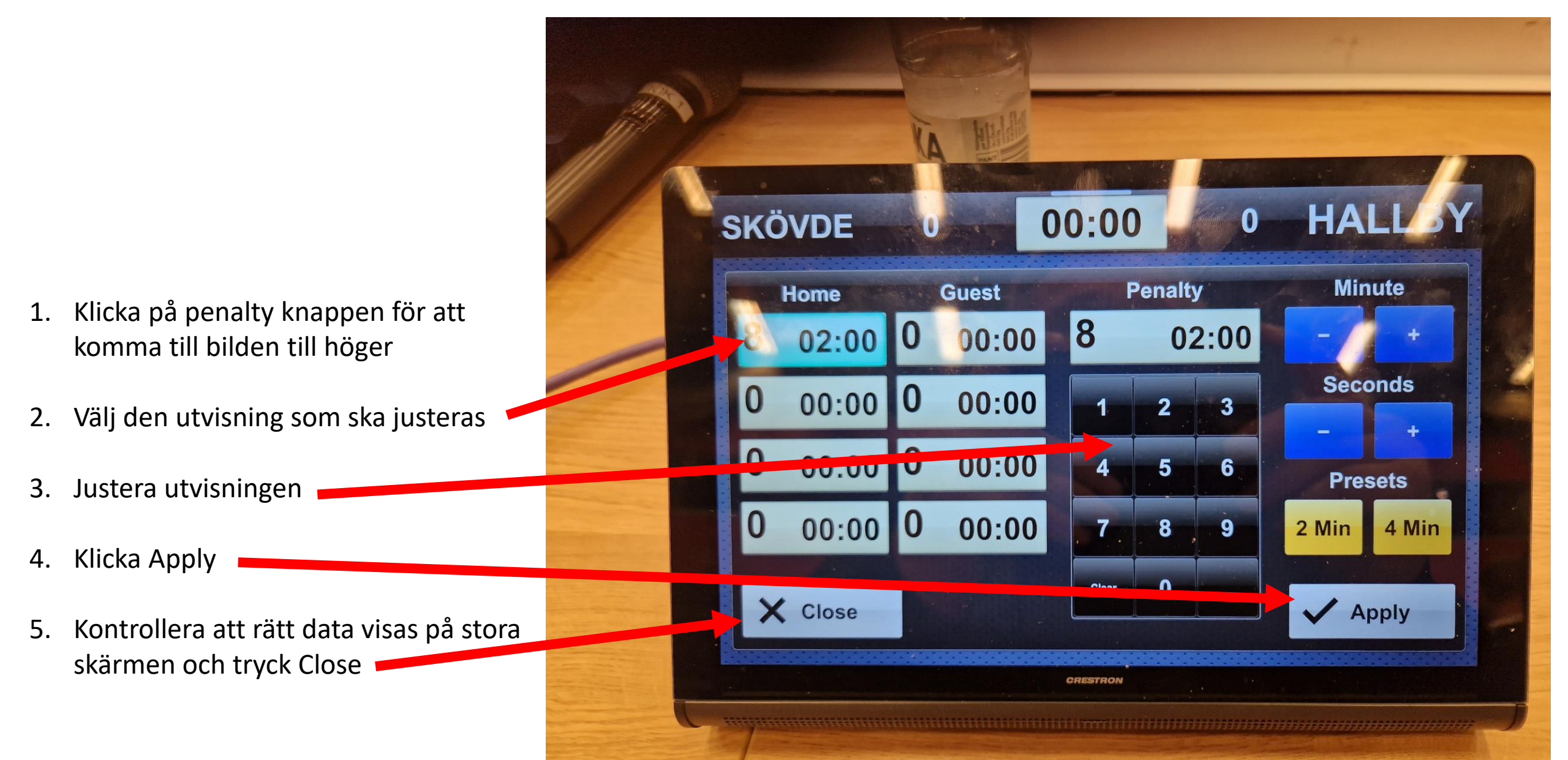

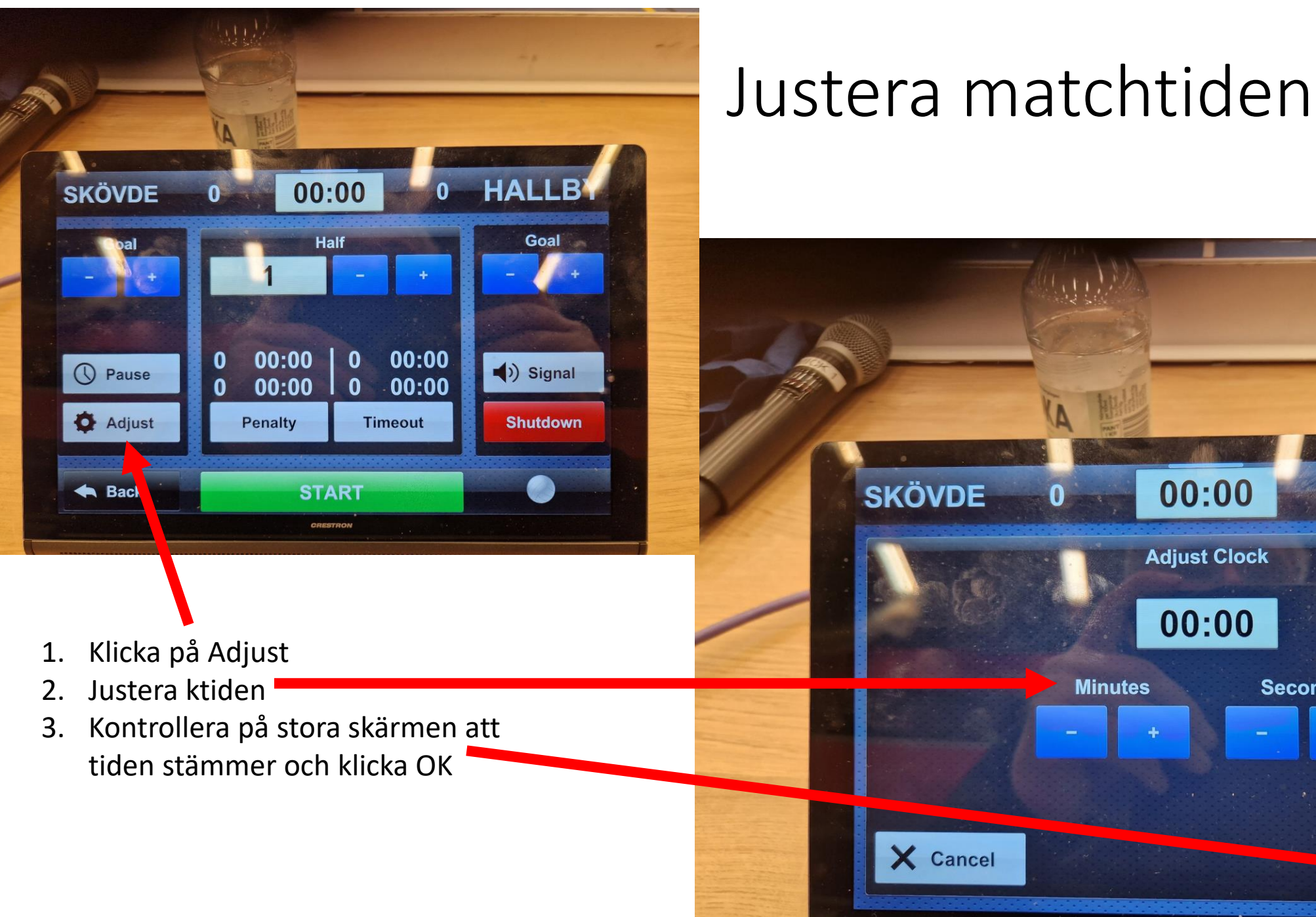

Nollställa tiden •

HALLB

V OK

00:00

30:00

0

Seconds

CRESTRON

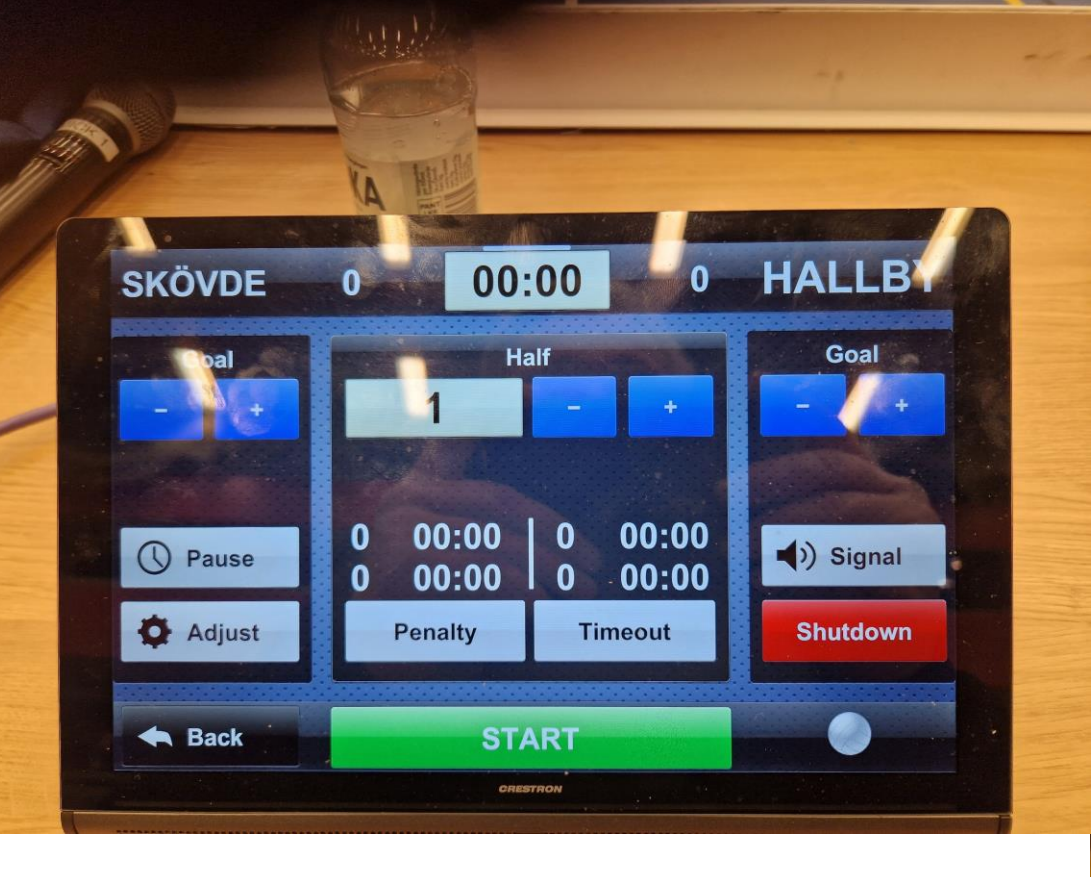

- 1. Klicka på Pause knappen
- 2. Starta/stoppa paustiden
- 3. När man är klar tryck Close

### Starta/stoppa paustiden

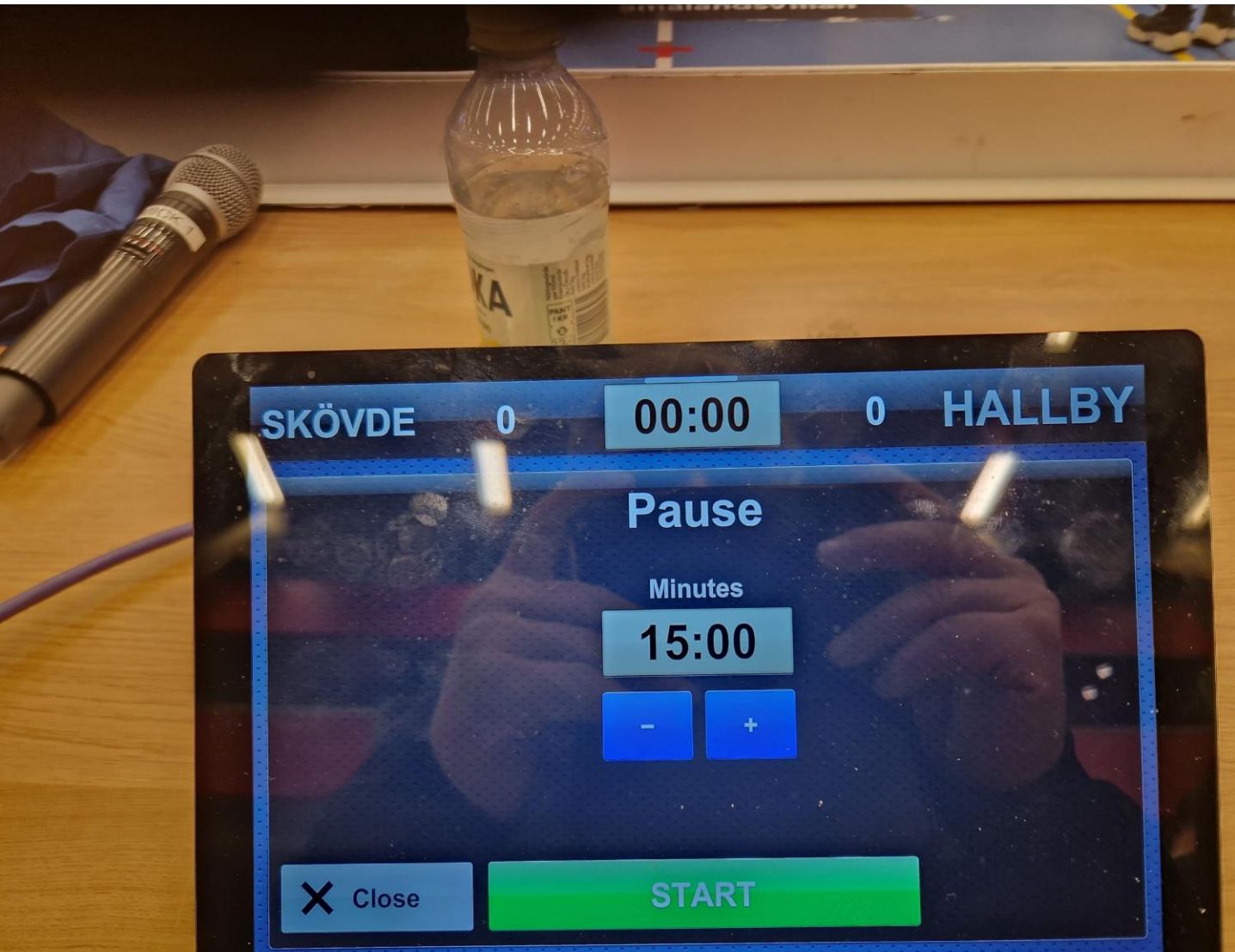

#### Starta andra halvlek

- 1. Vid behov stoppa paustiden
- Klicka på + knappen för att komma till halvlek 2
- Kontrollera att tiden har nollställts (om den står fortfarande på 30 kommer inte halvlek 2 att starta utan det kommer en slutsignal)

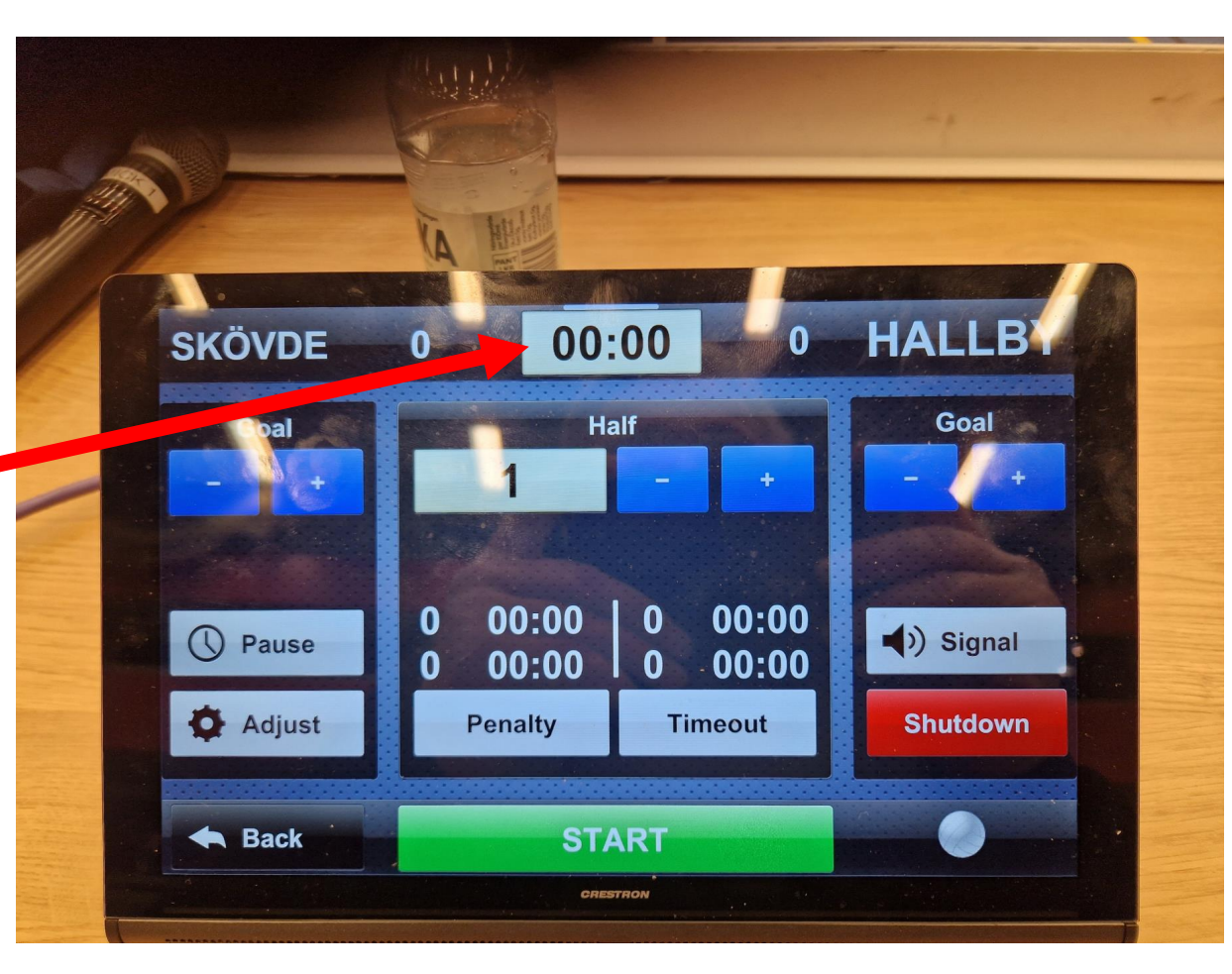